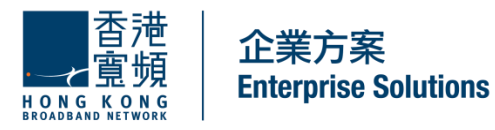

## <u>手機 iVOICEMAIL 網留言訊息通</u> 中心用戶操作程序

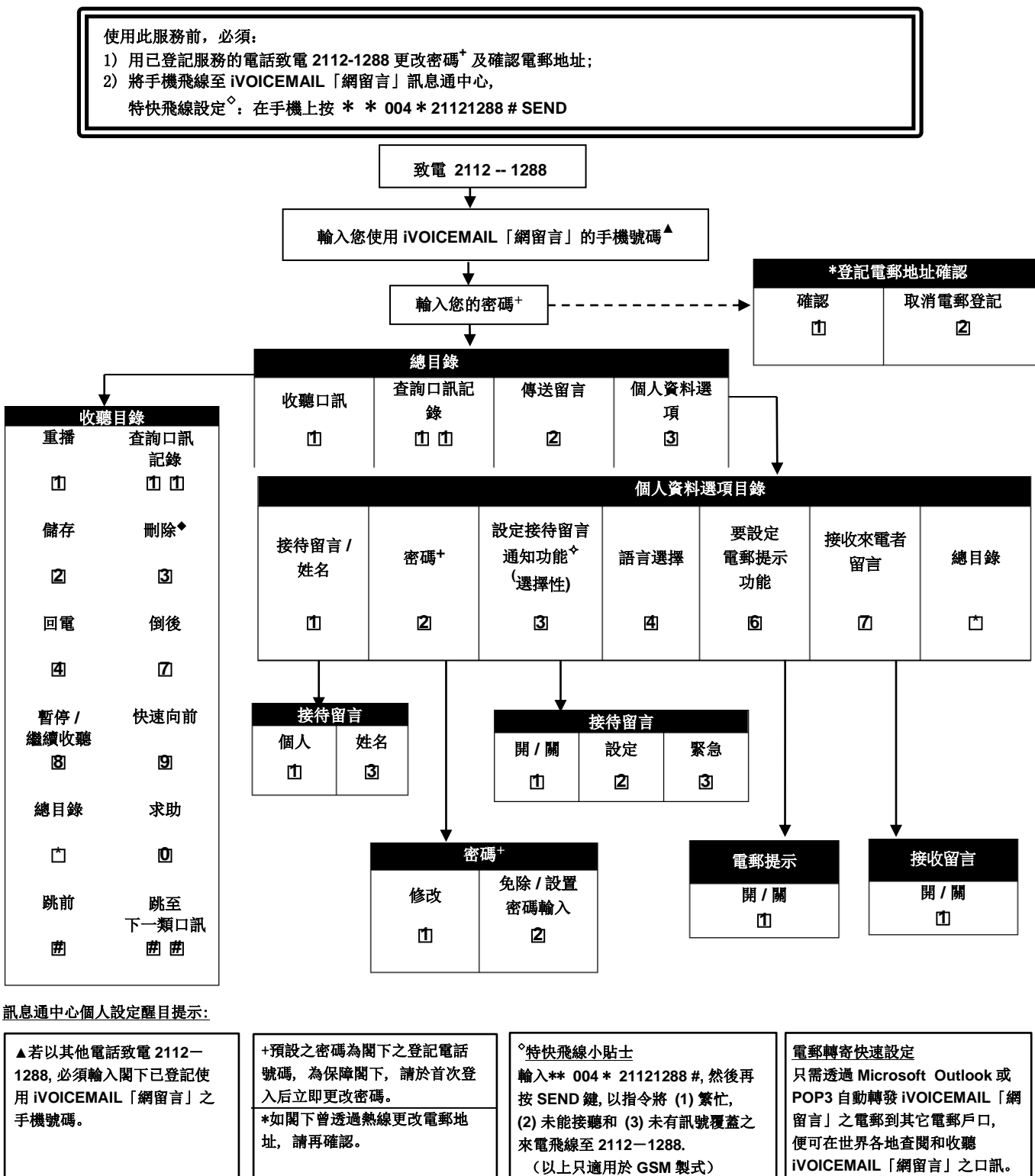

香港寬頻企業方案為香港寬頻企業方案有限公司及/或香港寬頻企業方案香港有限公司的品牌/商業名稱